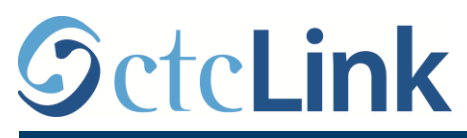

muốn rồi nhấp vào Submit (Gửi).

**SEATTLE COLLEGES** Central · North · South

THÔNG TIN CTCLINK CHO KHOA TẠI SEATTLE COLLEGES

www.seattlecolleges.edu/ctclink

## Kích hoạt tài khoản ctcLink của bạn

## Chào mừng bạn đến với ctcLink! OctcLink WASHINGTON COMMUNITY Dưới đây là hướng dẫn cách kích hoạt tài khoản cho Người mới sử dụng (First Time AND TECHNICAL COLLEGES User). ctcLink ID 1. Trên trình duyệt, hãy truy cập trang "https://gateway.ctclink.us/" Password • Hãy lưu lại liên kết này trong trình duyệt để truy cập ctcLink sau này. • Bạn sẽ được chuyển đến một trang có hình ảnh như bạn thấy phía bên phải. 2. Hãy nhấp vào First Time User (Người mới sử dụng) Enable Screen Reader Mode Do not enable screen reader mode unless you use a screen reader or other assistive technology, as this • Bạn sẽ được đưa đến một trang khác. mode changes how ctcLink looks. First Time User 3. Trên màn hình tiếp theo, hãy nhập các thông tin sau: Tên ban. OctcLink • Ho của ban. WASHINGTON COMMUNITY AND TECHNICAL COLLEGES Ngày sinh của bạn. Đừng lo, mọi thông tin đều được giữ an toàn. Trường Account Activation đại học đã biết các thông tin này. Trường chỉ muốn xác \*First Name minh xem có đúng là bạn hay không. \*Last Name \*Date of Birth [MM/DD/YYYY] (B) \*SID (old) Hãy đổi ID ctcLink sang "SID (old)" (SID cũ). 4. Nhập Mã nhân viên (SID) cũ (hiện tại) của bạn rồi nhấn vào Return (Quay lại). 5. Please answer the questions below "Hint Question1: 6. Trả lời ba Câu hỏi gợi ý bảo mật. "Answer: Chọn một gợi ý khác nhau cho "Hint Question 2: từng câu hỏi và cung cấp câu \*Answer: trả lời phù hợp mà bạn có thể Hint Question 3: ghi nhớ. \*Answer: Password: 7. Nhập mật khẩu mới mà bạn Confirm Password: ۲

Submit

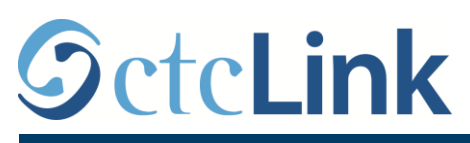

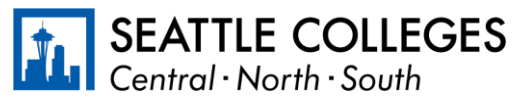

THÔNG TIN CTCLINK CHO KHOA TẠI SEATTLE COLLEGES

www.seattlecolleges.edu/ctclink

- 8. Bạn sẽ nhận được một tin nhắn tương tự như phía bên phải cùng với mã EMPLID mới của riêng bạn.
- 9. Đừng quên ghi lại ID mới của bạn và giữ ở nơi an toàn.

ID ctcLink mới này sẽ thay thế SID hiện tại trong tất cả các quy trình hiện có yêu cầu SID của bạn.

| Message                                           |                                                                                                    |
|---------------------------------------------------|----------------------------------------------------------------------------------------------------|
| Your account has been a<br>Remember your ID and p | ctivated.This is your ctcLink ID 123456789<br>assword.You will need it every time you sign in to your ctcLink account. (0,0) |
|                                                   | ОК                                                                                                    |